## 人党教育在线学习平台学员使用说明 --发展对象培训班

一、登陆

学习平台访问网址: http://202.204.121.173/,点击【统 一身份认证登陆】。

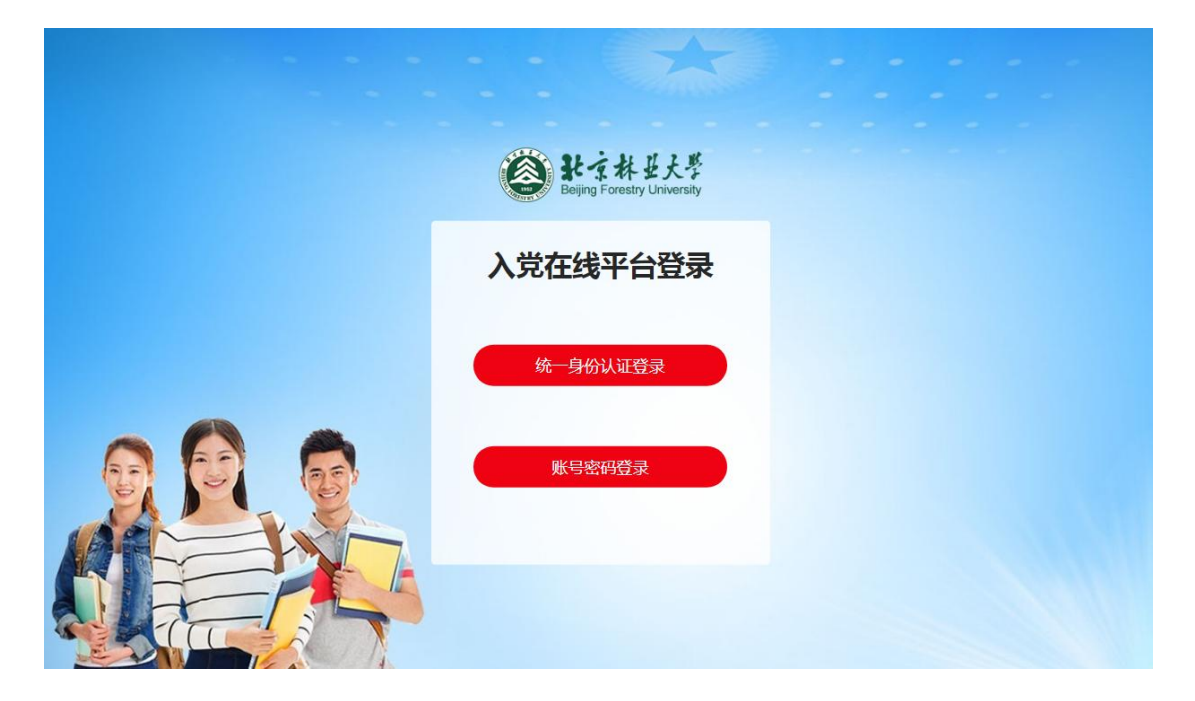

输入【学号及校园网登录密码】进入培训班学习界面。

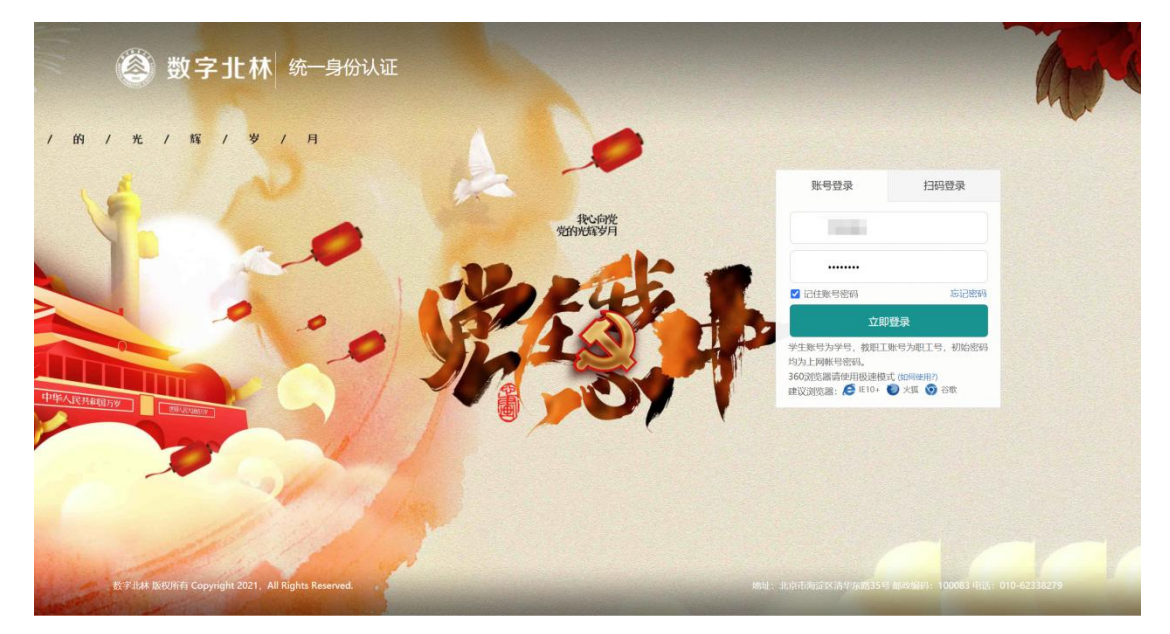

二、理论学习

具体流程:

点击首页【姓名】图标→选择要学习的课程模块→点击【我 要学习】→进入该课程模块后→选择要学习的课程(必修课程 不用选择)→点击【选课】→开始学习。

| EX EXTS                                                                                                    | 日本云 子刁國 近山通知                                                                                                    |                                                                                                    |                                                                                                    | S Year E TRU                                                                                                    |
|----------------------------------------------------------------------------------------------------|----------------------------------------------------------------------------------------------------|----------------------------------------------------------------------------------------------------|----------------------------------------------------------------------------------------------------|----------------------------------------------------------------------------------------------------|
| 学习                                                                                                    | ×                                                                                                    |                                                                                                    |                                                                                                    | ₲ 首页 >> 理论学习                                                                                                    |
| 1 在线课程学习                                                                                                    |                                                                                                    |                                                                                                    |                                                                                                    |                                                                                                    |
| 本环节共计9个版块,每个版块有多门;                                                                                                    | 课程,每门课程依据时长划分为不同学时,                                                                                                    | 。学员共需要完成 12 个学时的学习,其                                                                                                    | 中10.5个学                                                                                                    |                                                                                                    |
| 时为必修, 1.5个学时为选修。选修课                                                                                                    | 解释请点击对应版块的【我要学习】按钮进                                                                                                    | 入此版块课程中心进行选择。                                                                                                    |                                                                                                    | 我的理得                                                                                                    |
| 规理论学习未完成 , 可尽击进入我的道                                                                                                    | 果在宣有具体课程状态。                                                                                                    |                                                                                                    |                                                                                                    | TUMUT                                                                                                    |
|                                                                                                    |                                                                                                    |                                                                                                    | 搜索关键词                                                                                                    | Q                                                                                                    |
|                                                                                                    | 深入学习党育 巩固树立党育                                                                                                    | 音音识                                                                                                    |                                                                                                    | 1                                                                                                    |
| <b>S</b>                                                                                                    | 本章在简要梳理党章的基本内容的                                                                                                    | HOUY 、<br>基础上,强调党员的党章意识、党性意识                                                                                                    | 、权利与义务等意识的重要性                                                                                                    | 和必要性。                                                                                                    |
| 中国共产党章程                                                                                                    | 【本版块共6课程, 必修: 0课,                                                                                                    | 待选: <mark>6</mark> 课,已选: <mark>0</mark> 课,获得学时: 0                                                                                                    | 1                                                                                                    |                                                                                                    |
|                                                                                                    |                                                                                                    |                                                                                                    |                                                                                                    | 我要学习                                                                                                    |
|                                                                                                    | 学习党纪党规 切实增强纪律                                                                                                    | <b>建</b> 意识                                                                                                    |                                                                                                    |                                                                                                    |
| 学习党纪党规                                                                                                    | 本章主要讲授党的组织纪律,介绍                                                                                                    | 《关于新形势下党内政治生活的若干准则                                                                                                    | 1》、《中国共产党党内监督条                                                                                                    | 例》等文件的出台背                                                                                                    |
| 切实增强纪律意识                                                                                                    | 京、墨平內谷、於明又思义,開明]                                                                                                    | 兄贝伦州皇子兄和兄公。                                                                                                    |                                                                                                    |                                                                                                    |
| and the second                                                                                                    | 【本版块共7课程, 必修: 1课,                                                                                                    | 待选: 6课, 已选: 0课, 获得学时: 0                                                                                                    | 1                                                                                                    |                                                                                                    |
| Contraction of the second second second second second second second second second second second second second s                                                                                                    |                                                                                                    |                                                                                                    |                                                                                                    | 17 WITTON                                                                                                    |
| ● 計京林芸大学 ;                                                                                                    | ▲                                                                                                    | 入党启蒙:                                                                                                    | 》 积极分子 》 发展对象 》                                                                                                    | 我要学习                                                                                                    |
| 能子林县大学<br>Being Foresty University<br>着双 東記学习                                                                                                    | へ党教育在线学习平台<br>心時4会 学习篇 治氏振知                                                                                                    | 入党日蒙                                                                                                    | 》 研設分子 》 武元対象 》<br>① 新統                                                                                                    | 我要学习<br>预备党员 »<br>                                                                                                    |
| 能子体長大学<br>Being Foresty University<br>自立<br>部学习<br>現程中心                                                                                                    | 入党教育在线学习平台                                                                                                    | 入死回蒙:                                                                                                    | 》 新版分子》 发展时象 》<br>① 第66                                                                                                    | 我要学习<br>孫备究员 >><br>                                                                                                    |
|                                                                                                    | <ul> <li>入党教育在线学习平台</li> <li>へ時休会 学习篇 近日総知</li> <li>深入学习党章 巩固树立党章意识</li> <li>精品课程</li> </ul>                                                                                                    | 入党記録:                                                                                                    | <ul> <li>         ・ 新成分子 &gt;&gt;</li></ul>                                                                                                    | 我要学习<br>孫倫党员 »<br>:                                                                                                    |
| Eleging Foresty University                                                                                                    | 入党教育在线学习平台       公務休会     学习層     御氏織知       深入学习党章 巩固树立党章章识       精品课程       二十大党章       公務集                                                                                                    | 入党启蒙<br>                                                                                                    | >> 新银分子 >>                                                                                                    | 我要学习<br>预备究员 >><br>: □ ##<br>:::::::::::::::::::::::::::::::::::                                                                                                    |
| とすれまた。 Eeging Forestry University   自知 第2学习   電磁環程中の   回 延年間法   回 近年間法   日初期会社                                                                                                    | 入党教育在线学习平台 <b>父将休奈</b> 学习演     治氏規約       深入学习党章 巩固树立党章章识       精品课程                                                                                                    | 入況回蒙:<br>                                                                                                    | > ₹₩263子 >> ZX(#1)(150) ZX(#1)(150) Z | 我要学习<br>孫編究员 ≫<br>こ # ##<br>一 ##                                                                                                    |
| Eling Forestry Linkersky Eling Forestry Linkersky                                                                                                    | 入党教育在线学习平台       ◇時休会     学习層     労氏通知       深入学习党章 巩固树立党章章识       精品课程       「二十大党章<br>公共本」       〇日時所至時制の治党体死治党                                                                                                    | 入党旧数:<br>                                                                                                    | > 新報公子 >> Z規則食 >>                                                                                                    | 我要学习<br>孫倫究员 >><br>→ 北出<br>思修<br>要以至,修改<br>→<br>分辨展示へ<br>田一変                                                                                                    |
| Eling Foresty University Eling Foresty University  国 国 環路学习                                                                                                    | 入党教育在线学习平台           シャル クリア 金田県和           深入学习党章 巩固树立党章意识           靖品课程           「二十大党章<br>公子子           1.60円現解型活動家治党依何総式           1.60円現解型活動家治党依何総合                                                                                                    |                                                                                                    | > 新報分子 >> Z展対象 >>                                                                                                    | 我要学习<br>张备定员》 ● 出出 通修 ● 読修 ● 読修 ● 読 ● 読 ● ● 読 ● 読 ● 読 ● 読 ● 読 ● 読 ● 読 ● 読 ● 読 ● 読 ● 読 ● 読 ● 読 ● 読 ● 読 ● 読 ● 読 ● 読 ● 読 ● 読 ● 読 ● 読 ● 読 ● 読 ● 読 ● 読 ● 読 ● 読 ● 読 ● 読 ● 読 ● 読 ● 読 ● 読 ● 読 ● 読 ● 読 ● 読 ● 読 ● 読 ● 読 ● 読 ● 読 ● 読 ● 読 ● 読 ● 読 |
| Even protesty University Even protesty University Even protesty Univ                                                                                                    | 入党教育在线学习平台           ◇将体会         学习第         労用単数           深入学习党章 巩固树立党章章沢           精品课程           「二十大党章<br>公开ま」           (34)印現解型活動意識實依認識覺           1.50)印現解型活動意識實依認識覺           1.50)印現解型活動意識實依認識覺           1.50)印現解型活動意識實依認識覺           「大力学习党章 字人类共同的論"等                                                                                                    | 入党民家:                                                                                                    | ※ 研設分子 ※ 发展対象 ※ ① 3000 全部 必持 2部 必持 2部 20時 2部 20時 3000 3000 3000 3000 第2000 5000 5000<                                                                                                    | 我要学习<br>茶篇完员 >><br>ご                                                                                                    |
| Eling Foreity University Eling Foreity University Eling Foreity University Eling 第29-3<br>現現日中の<br>ご 相応原程<br>ご 相応原程<br>ご 相応原理<br>こ 相応原理<br>こ 相応原理<br>こ 相応原理<br>、 、 、 、 、 、 、 、 、 、 、 、 、 、 、 、 、 、                                                                                                     | へ党教育在线学习平台           へ将休奈         学习資         命訳此知           深入学习党章 巩固树立党章意识           精品课程           「二十大党章<br>公开型<br>公开型           1.40円現解型時制意治常体和治常           1.40円現解型時制意治常体和治常           1.40円現解型時制意治常体和治常           7.5斤公要環環 "全人送共開的像"等           10.党章在 "五位一体" 容体和局方面作                                                                                                    | 入況日第 :                                                                                                    | > 新報分子 >>                                                                                                    | 我要学习<br>预备究员》 了 第出 思修 思修 可思い 可思い      |
| Eling Foresty University<br>自団 第29万<br>第29万<br>第29万<br>日本のの<br>日本のの<br>日本の<br>日本 | 入党教育在技学习平台           シオ家         オオルホロ           深入学习党章 巩固树立党章意识           靖品课程           レーナ大党章           シオ家           システキ           システキ | 入死民家:<br>                                                                                                    | ※ 研設分子 ※ Z規対象 ※<br>① 300<br>全部 必持<br>的第二十次全国代表大会的一项重<br>3.00何現解予习党的历史的重<br>9.党章为何項号「主中国特色」                                                                                                    | 我要学习<br>茶篇完员 >><br>二 3日<br>選修<br>電び型、修改<br>で<br>一<br>一<br>一<br>一<br>二<br>一<br>一<br>一<br>一<br>一                                                                                                    |
| Eleging Foresty University Eleging Foresty University Eleging Foresty University Eleit 新品供雇 Eleit 新品供雇 Eleit 新品供雇 Eleit 新品供雇 Eleit 新品供雇 Eleit 新品供雇 Eleit 新品供雇 Eleit 新品供雇 Eleit 新品供 Eleit 新品供 Eleit 新品供 Eleit 新品供 Eleit 新品供 Eleit 新品供 Eleit 新品供 Eleit 新品供 Eleit 新品供 Eleit 新品供 Eleit 新品供 Eleit 新品供 Eleit 新品供 Eleit 新品供 Eleit 新品供 Eleit 新品供 Eleit 新品供 Eleit 新品供 Eleit 新品供 Eleit 新品供 Eleit 新品供 Eleit 新品供 Eleit 新品供 Eleit 新品供 Eleit 新品供 Eleit 新品供 Eleit 新品供 Eleit 新品供 Eleit 新品供 Eleit 新品 Eleit 新品 Eleit #Aleit #Aleit                                                                                                    | へ税休会         学习資         労団通           次入学习党章 巩固树立党章章识           済入学习党章 巩固树立党章章识           精品课程           「二十大党章<br>公开社」           (公用用用解型時制窓沿党休税沿党           140円用解型時制窓沿党休税沿党           140円用解型時制窓沿党休税沿党           140円用解型時制窓沿党休税沿党           15万円表示型可能の毎半目标件出           7.5寸什么事項写 "全人共共同の"面" 等           10克曜在 "五位一体" 谷林和局方面作                                                                                                    | 入党民歌:<br>二十大党章公开课<br>率议通过(今回共产党章程(得正家))是受<br>高的党章有哪些新定论?为什么朝这些特效?<br>查查 共10讲 1 学时 ①<br>2.党章为什么笔加"全过现人民民主"<br>5.如何预解逐步实现全体人民民问章<br>8.如何预解逐步实现全体人民民问章<br>8.如何预解逐步实现全体人民民问章<br>8.如何预解逐步实现全体人民民问章<br>1.11111111111111111111111111111111111 | ※ 新税分子》 Z展対象》<br>② 300<br>金都<br>必様<br>約第二十次全国代表大会的一项重<br>3.00<br>同期新年分发挥人才作为<br>5.00<br>同期新年う发怒の历史的重<br>9.反意为向第写"本中国特色<br>9.反意为向第写"本中国特色<br>後改了哪些地方?<br>換進工行人属中央委员会提知的()                                                                                                    | 我要学习<br>孫倫党员 >><br>二 追出<br>送修<br>東以任,修文<br>ごし<br>同様<br>同様<br>同様<br>一<br>一<br>一<br>一<br>一<br>一<br>一<br>一<br>一                                                                                                    |

## 注意事项:

1. 选修课程必须点击【选课】后才可被记录到总学时中;

2. 选修课程被选后不可更改;

 3. 必修10. 5课时必须全部观看,且必修+选修学习总学时 达12课时要求,才为完成理论学习;

4. 理论学习截止时间为4月8日晚上24:00,超时后不可学 习;

5.学习过程中,可在个人中心→我的课程内,查看必修课程及选修课程,了解理论学习进度。

三、心得体会

具体流程:

点击首页【心得体会】图标→上传心得文件→查重通过后→等待教师审核通过。

|                                                                                                    | 1 週間 2 週間 2 週間 2 週間 2 週間 2 週間 2 週間 2 週間 |
|----------------------------------------------------------------------------------------------------|-----------------------------------------|
| 心得体会                                                                                                    | 습 首页 >> 心得体                             |
| 注意事项:本环节带有查重功能,查重通过后将进入数师审校状态,请尊重原创                                                                                                    | 8/1                                     |
| 受习觉的 <sup>一</sup> 十十精神                                                                                                    |                                         |
| 于与死的二 1 八相中                                                                                                    | 未提交                                     |
| デージラロコー 「 入作日 F                                                                                                    | · 未提交<br>交文本中。                          |
| <ul> <li>デージラロコー「ノイ府」「</li> <li>提示: 1)、心得休会内容必须是纯文字内容,不得包含特殊字符和表情等;</li> <li>2)、在Word里編写的心得,可先粘至记車本中,再从记車本复制粘贴到是</li> <li>查重相似度阈值: 70</li> </ul>                                            | · 未提交<br>交文本中。                          |
| <ul> <li>デージタロュー 「 入代日 IT</li> <li>提示: 1). 心得休会内容必须是纯文字内容,不得包含特殊字符和悲情等;</li> <li>2). 在Word 型编写的心得,可先粘至记車本中,再从记車本复制粘贴到是3</li> <li>查重相似度阈值: 70</li> <li>查重不通过次数上限: 3</li> </ul>               | - 未提交<br>交文本中。<br>                      |
| <ul> <li>デージスロュー・アストロ・</li> <li>提示: 1)、心得は会内容必须是纯文字内容,不得包含特殊字符和表情等;</li> <li>2). 在Word型编写的心得,可先粘至记車本中,再从记車本复制粘贴到提到</li> <li>查重相似度阈值: 70</li> <li>查重不通过次数上限: 3</li> <li>字数阈值: 800</li> </ul> | · 未提交<br>交文本中。      提 交                 |

## 注意事项:

1. 心得体会提交截止时间为4月8日晚上24:00,超时后不可提交;

2. 本平台内设自动查重功能,在互联网文档、内置数据库

等多方进行检索查重。第一次查重不通过可进行修改再次提交, 第二次查重不通过则无法提交心得体会,本次培训不予通过。